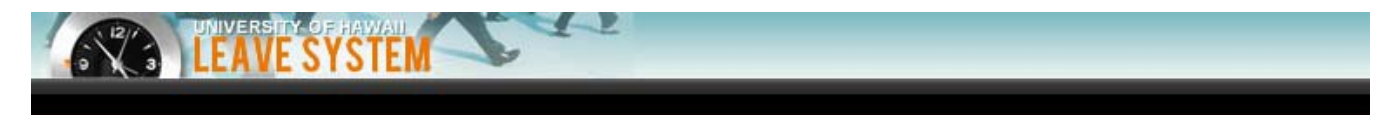

# **User Guide for Employees**

Kapiolani Community College Human Resources March 13, 2018

## Table of Contents

| 1    | INTRODUCTION                                                                      |
|------|-----------------------------------------------------------------------------------|
| 2    | LOGIN                                                                             |
| 3    | LEAVE MENU BAR4                                                                   |
| 3.1  | Menu Bar for Employees4                                                           |
| 4    | LEAVE REQUESTS                                                                    |
| 4.1  | Create New Vacation Leave Request4                                                |
| 4.2  | Create New Sick Leave Request5                                                    |
| 4.3  | Create New Bereavement Leave Request5                                             |
| 4.4  | Create New LWOP Leave Request                                                     |
| 4.5  | Create Parent – Teacher Conference Leave Request7                                 |
| 4.6  | Create Jury/Witness Duty Leave Request8                                           |
| 4.7  | Create Blood Donation Leave Request8                                              |
| 4.8  | Create Family Leave Request9                                                      |
| 4.9  | Advanced Leave Options (Partial Days)10                                           |
| 4.10 | Advanced Leave Options (Muliple Leave Types)11                                    |
| 5    | Submit Leave Request                                                              |
| 6    | Leave History / Current Balances / Cancel or Correct Requests (as the Employee)14 |
| 7    | WORK SCHEDULE                                                                     |

#### 1 INTRODUCTION

There are numerous "roles" within the Leave system. Roles define what a user is required or allowed to do within the application. This document focuses on the following roles:

• Employee - anyone who accrues leave at the university

#### 2 LOGIN

- <u>www.hawaii.edu/leave</u>
- Login with UH Username and Password.
- Be sure to log off once finished entering/checking leave

|                  | LH Username |   |
|------------------|-------------|---|
| NA MILLING LING  | UH Password | ۲ |
| Forgot Password? | Log in      |   |

Note: The login page above is used for single sign-on. This means that for any ITS-supported web application using this login, the user logs in only once. Subsequently, access to other applications will be more seamless (vs. a user having to login to each application such as Leave, Profiler and Workflow separately).

#### 3 LEAVE MENU BAR

The menu for users is within the graphical header and is dynamic depending on your role (Employee, Preparer, Supervisor, Personnel Officer). The more roles you have the more options you will see.

#### 3.1 Menu Bar for Employees

For the "Employee" role, the menu will look as follows (note, the "MY ACCOUNT" section in the menu will display for all employees):

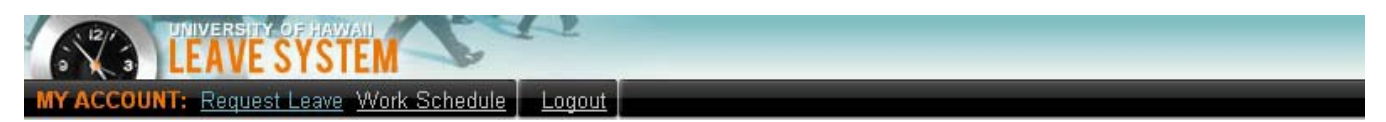

The primary functions for the Employee role are:

- Create/submit a leave request •
- Cancel or correct an existing request
- View leave history
- View current leave balances
- View work schedule

#### 4 LEAVE REQUESTS

#### 4.1 **Create New Vacation Leave Request**

- Notify and receive approval from Supervisor
- Enter date(s), and Select "Vacation Leave" type • • The minimum amount of vacation leave is 1 hour
- - If full days are being taken click on Quick Submit
    - For partial days, see page 10
- Employee will receive a confirmation email once the leave is approved/denied

| Application for Leave of Absence                                                                                                    | Step One |   | Caler          | idar:SEI        | LECT       | DATE          | 🕒         | - 6        | D 23      |
|----------------------------------------------------------------------------------------------------|----------|---|----------------|-----------------|------------|---------------|-----------|------------|-----------|
| Create Transaction                                                                                                    |          | G | ) abo          | ut:bla          | nk         |               |           |            |           |
| Inclusive Dates<br>of Leave:         MM/DD/YYYY         MM/DD/YYYY           Leave:         From:         12/26/2017         III         12/27/2017           Leave Type:         Vacation         Vacation         Vacation |          |   | SELE(<br>)ecen | CT DA           | TE<br>017  | <u>Г гт</u> - | al au sl  | [51        | <u>×</u>  |
| Position: 0900696 - HUMAN RESOURCES ASSISTANT IV                                                                                                    |          |   | Sun            | l≤] [E<br>Mon ] | Fue 1      | Wed           | Thu       | l≧]<br>Fri | Sat       |
| Comments:                                                                                                    |          |   |                |                 |            |               |           | 1          | 2         |
|                                                                                                    |          |   | 3              | <u>4</u>        | <u>i</u> ( | <u>6</u>      | <u>7</u>  | <u>8</u>   | <u>9</u>  |
| Next Quick Submit Clear Form                                                                                                    |          |   | <u>10</u>      | 11 1            | 12         | <u>13</u>     | <u>14</u> | <u>15</u>  | <u>16</u> |
| QUICK SUBMIT: for full work days                                                                                                    |          |   | <u>17</u>      | <u>18</u> 1     | <u>19</u>  | 20            | <u>21</u> | <u>22</u>  | <u>23</u> |
|                                                                                                    |          |   | <u>24</u>      | 2 <u>5</u> 2    | <u>26</u>  | 27            | <u>28</u> | <u>29</u>  | <u>30</u> |
| NEXT: for partial days, non-consecutive workdays, or multiple Step day.                                                                                                    | wo same  |   | <u>31</u>      | 1 2             | 2          | 3             | 4         | 5          | 6         |
| Leave History / Current Balances / Cancel or Correct Requests ►                                                                                                    |          |   |                |                 |            |               |           |            |           |

Note: Leave requests may span across months only if the request consists of consecutive, full days of leave.

#### 4.2 Create New Sick Leave Request

- Notify Supervisor on first day of absence following office call-in procedure
- Enter date(s), and Select "Sick Leave" Type
- The minimum amount of sick leave is 1 hour
- If an Employee is out more than 4 work days, a physician's certificate/note is required.
   Enter when Doctor's note was submitted to Department or HR in the comments section
- If full days are being taken click on Quick Submit
  - For partial days, see page 10
- Employee will receive a confirmation email once the leave is approved/denied

| Application for Leave of Absence                                                                                                    | 📀 Calendar:SELECT DATE 🗖 🔲 🔀                                                           |  |  |  |  |  |  |
|----------------------------------------------------------------------------------------------------|----------------------------------------------------------------------------------------|--|--|--|--|--|--|
| Create Transaction Step One                                                                                                    | () shout blank                                                                         |  |  |  |  |  |  |
| Inclusive Dates     MM/DD/YYYY     MM/DD/YYYY       of Leave:     From:     12/26/2017     Image: Thru:       Leave Type:     Sick     Image: Thru: | SELECT DATE         x           December 2017         [<<] [<] [Print] [Today] [>] [>] |  |  |  |  |  |  |
| Position: 0900696 - HUMAN RESOURCES ASSISTANT IV                                                                                                    | Sun Mon Tue Wed Thu Fri Sat                                                            |  |  |  |  |  |  |
| Comments:                                                                                                    |                                                                                        |  |  |  |  |  |  |
|                                                                                                    | <u>3 4 5 6 7 8 9</u>                                                                   |  |  |  |  |  |  |
| Next Quick Submit Clear Form                                                                                                    | <u>10 11 12 13 14 15 16</u>                                                            |  |  |  |  |  |  |
| QUICK SUBMIT: for full work days                                                                                                    | <u>17 18 19 20 21 22 23</u>                                                            |  |  |  |  |  |  |
| <u>24</u> 25 26 27 28 29 30                                                                                                    |                                                                                        |  |  |  |  |  |  |
| NEXT: for partial days, non-consecutive workdays, or multiple loave tupes on the same day. Step Two                                                 |                                                                                        |  |  |  |  |  |  |
| Leave History / Current Balances / Cancel or Correct Requests ►                                                                                     | []                                                                                     |  |  |  |  |  |  |

#### 4.3 Create New Bereavement Leave Request

- Notify Supervisor
- Enter date(s), and Select "Bereavement Leave" type
  - Employees are allowed up to 3 days (24 hours) of bereavement leave within a reasonable period of time after the death of an immediate family member.
- Indicate relationship of immediate family member (Mom, Dad, Spouse/Reciprocal Beneficiaries/Domestic partner, brother, sister, son or daughter) in the comments section
- Click Next —

| Application for Leave of Absence                                                              |                                  |  |  |  |  |
|-----------------------------------------------------------------------------------------------|----------------------------------|--|--|--|--|
| Create Transaction                                                                            |                                  |  |  |  |  |
| Inclusive Dates MM/DD/YYYY<br>of Leave: From: 12/26/2017 III Thru                             | MM/DD/YYYY<br>12/28/2017         |  |  |  |  |
| Leave Type: Bereavement                                                                       | ¥                                |  |  |  |  |
| Position: 0900696 HUMAN RESOURCES AS                                                          | SISTANT IV                       |  |  |  |  |
| Comments:                                                                                     |                                  |  |  |  |  |
|                                                                                               |                                  |  |  |  |  |
| Next Quick Submit Cl                                                                          | ear Form                         |  |  |  |  |
| QUICK SUBMIT: for full work days                                                              | QUICK SUBMIT: for full work days |  |  |  |  |
| NEXT: for partial days, non-consecutive workdays, or multiple leave types on the same<br>day. |                                  |  |  |  |  |
| Leave History / Current Balances / Cancel or Correc                                           | t Requests ►                     |  |  |  |  |

• Select relationship of deceased from the dropdown menu.

- Note: Leave may only be requested once for a given familial relationship (i.e., you may only request bereavement leave once for the passing of EITHER your mom, hanai mom or stepmom).
- Click Submit
- Employee will receive a confirmation email once the leave is approved/denied

| reate Transaction                | 1                     |                        |     |       |     |      |  |
|----------------------------------|-----------------------|------------------------|-----|-------|-----|------|--|
| 2017: DEC                        |                       |                        | Ste | ep Th | ree |      |  |
| Date of leave                    |                       | Туре                   |     | Hou   | rs  | Min  |  |
| Tue 12/26/2017                   | Bereavement           |                        |     | 8     | •   | 00 • |  |
| Wed 12/27/2017                   | Bereavement           |                        | •   | 8     | •   | 00 • |  |
| Thu 12/28/2017                   | Bereavement           |                        |     | 8     | ¥   | 00 • |  |
|                                  |                       |                        |     |       |     |      |  |
| Back Submit Clear Form Step Four |                       |                        |     |       |     |      |  |
| Leave History / Cu               | rrent Balances / Cano | el or Correct Requests | •   |       |     |      |  |

#### 4.4 Create New LWOP Leave Request

- Notify Supervisor
- For BOR Employees (Faculty/APT) → Submit "<u>Request for Leave without Pay (LWOP)</u>" Form 62 to HR
- For Civil Service Employees → Work with Department to create LWOP Memo
- Enter Date(s), and select appropriate LWOP leave type (ie. Personal Reasons, Health, Child Care, etc)
- For full days, click Quick Submit
  - For partial days, see page 10

| Application for                                          | Leave of Absence                                                                                             |  |  |  |  |  |
|----------------------------------------------------------|----------------------------------------------------------------------------------------------------|--|--|--|--|--|
| Create Transacti                                         | ion Step One                                                                                                 |  |  |  |  |  |
| Inclusive Dates of Leave:                                | MM/DD/YYYY         MM/DD/YYYY           From:         12/26/2017           III         12/28/2017   Step One |  |  |  |  |  |
| Leave Type:                                              | LWOP - Personal Reasons                                                                                      |  |  |  |  |  |
| Position:                                                | 0900696 - HUMAN RESOURCES ASSISTANT IV                                                                       |  |  |  |  |  |
| Comments:                                                |                                                                                                    |  |  |  |  |  |
|                                                          |                                                                                                    |  |  |  |  |  |
|                                                          | Next Quick Submit Clear Form                                                                                 |  |  |  |  |  |
| QUICK SUBMIT: for full work days                         |                                                                                                    |  |  |  |  |  |
| NEXT: for partial days, non-consecutive workdays<br>day. |                                                                                                    |  |  |  |  |  |
| Leave History / (                                        | Current Balances / Cancel or Correct Requests ►                                                              |  |  |  |  |  |

#### 4.5 Create Parent – Teacher Conference Leave Request

- Notify Supervisor
  - Submit UH Form 122 to supervisor prior to parent-teacher conference to obtain approval
    - Once approved, submit completed form to HR
- Enter date(s), and select "Parent Teachers Conference" leave type
  - o Click Next

| Application for              | r Leave of Absence                                                                                                    |
|------------------------------|----------------------------------------------------------------------------------------------------|
| Create Transac               | tion Step One                                                                                                    |
| Inclusive Dates<br>of Leave: | MM/DD/YYYY<br>From: 12/26/2017 Thru: 12/26/2017                                                                                                    |
| Position:<br>Comments:       | 0900696 - HUMAN RESOURCES ASSISTANT IV                                                                                                    |
|                              |                                                                                                    |
| QUICK SUBMIT                 | Next     Quick Submit     Clear Form       : for full work days     Step Two       I days, non-consecutive workdays, or multiple leave types on the same |
| day.<br>Leave History /      | Current Balances / Cancel or Correct Requests ►                                                                                                    |

- Change the amount of hours in the drop down menu and click Recalculate
  - Employees are allowed to take up to 2 hours of paid leave, including travel time, to discuss a child's progress and development. Employees are limited to 2 mutually-scheduled parentteacher conferences per child each calendar year.
- Click Submit
- Employees will receive a confirmation email once the leave has been approved/denied.

| Application for Leave of Abse                                         | ence                               |   |             |  |  |  |  |
|-----------------------------------------------------------------------|------------------------------------|---|-------------|--|--|--|--|
| Create Transaction                                                    |                                    |   |             |  |  |  |  |
| 2017: DEC                                                             |                                    |   | Step Three  |  |  |  |  |
| Date of leave                                                         | Туре                               |   | Hours Min 🗄 |  |  |  |  |
| Tue 12/26/2017 Parent Teac                                            | chers Conference                   | ٣ | 2 • 00 •    |  |  |  |  |
| A - Denotes holidays     Step Four     Back     Submit     Clear Form |                                    |   |             |  |  |  |  |
| Leave History / Current Balance                                       | ces / Cancel or Correct Requests ► |   |             |  |  |  |  |

#### 4.6 Create Jury/Witness Duty Leave Request

- Notify Supervisor of Jury/Witness Duty Summons
- Enter date(s) and Select "Jury/Witness Duty" leave type
  - Employees are allowed to take paid leave to serve as a summoned witness or juror in any judicial proceeding, except those which may involve or arise out of an employee's outside employment or personal business or private affairs.
- For full days, click Quick Submit
  - o For Partial days, see page 10

| Application for Leave of Absence                                                                                                    |  |  |  |  |  |  |
|----------------------------------------------------------------------------------------------------|--|--|--|--|--|--|
| Create Transaction                                                                                                    |  |  |  |  |  |  |
| Inclusive Dates     MM/DD/YYYY     MM/DD/YYYY       of Leave:     From:     03/14/2018     Thru:     03/14/2018       Leave Type:     Jury/Witness Duty       Step One        Position:     0900696 - HUMAN RESOURCES ASSISTANT IV       Comments: |  |  |  |  |  |  |
| Step Two<br>T: for full work days                                                                                                    |  |  |  |  |  |  |
| NEXT: for partial days, non-consecutive workdays, or multiple leave types on the same<br>day.                                                                                                    |  |  |  |  |  |  |
| Leave History / Current Balances / Cancel or Correct Requests ►                                                                                                    |  |  |  |  |  |  |

- Employees will receive a confirmation email once the leave has been approved/denied.
- Be sure to turn in documentation of each day of jury/witness duty to HR e.g. Certification notice provided at the courthouse/jury duty or work slip from the Jury Clerk.

#### 4.7 Create Blood Donation Leave Request

- Notify Supervisor of Blood Donation appointment
- Enter Date and Select "Blood Donation" leave type
- Click Next

| Application for                                                                               | Leave of Absence                                                                                 |  |  |  |  |  |  |
|-----------------------------------------------------------------------------------------------|--------------------------------------------------------------------------------------------------|--|--|--|--|--|--|
| Create Transact                                                                               | ion                                                                                              |  |  |  |  |  |  |
| Inclusive Dates<br>of Leave:                                                                  | MM/DD/YYYY         MM/DD/YYYY           From:         03/14/2018         IIII         03/14/2018 |  |  |  |  |  |  |
| Leave Type:                                                                                   | Blood Donation                                                                                   |  |  |  |  |  |  |
| Position:                                                                                     | 0900696 - HUMAN RESOURCES ASSISTANT IV                                                           |  |  |  |  |  |  |
| Comments:                                                                                     |                                                                                                  |  |  |  |  |  |  |
|                                                                                               |                                                                                                  |  |  |  |  |  |  |
|                                                                                               | Next Quick Submit Clear Form                                                                     |  |  |  |  |  |  |
| QUICK SUBMIT: for full work days                                                              |                                                                                                  |  |  |  |  |  |  |
| NEXT: for partial days, non-consecutive workdays, or multiple leave types on the same<br>day. |                                                                                                  |  |  |  |  |  |  |
| Leave History /                                                                               | Cu Step I wo / Cancel or Correct Requests ►                                                      |  |  |  |  |  |  |

- Change the amount of hours in the drop down menu and click "Recalculate"
- Employees are allowed to take up to 2 hours of paid leave, including travel time

| Application for Le  | eave of Absence         |                                   |                        |  |  |  |  |  |  |
|---------------------|-------------------------|-----------------------------------|------------------------|--|--|--|--|--|--|
| Create Transaction  | Create Transaction      |                                   |                        |  |  |  |  |  |  |
| 2018: MAR           |                         |                                   | Step Three             |  |  |  |  |  |  |
| Date of leave       |                         | Туре                              | Hours Min <sup>±</sup> |  |  |  |  |  |  |
| Wed 03/14/2018      | Blood Donation          |                                   | ▼ 2 ▼ 00 ▼             |  |  |  |  |  |  |
|                     | Recalco                 | ulate: BD : 02 Hours : 00 Minutes |                        |  |  |  |  |  |  |
| ^ - Denotes holiday | /s                      | Step Five                         |                        |  |  |  |  |  |  |
| Ste                 | ep Four Back            | Submit Clear Form                 |                        |  |  |  |  |  |  |
| Leave History / Cu  | rrent Balances / Cancel | or Correct Requests ►             |                        |  |  |  |  |  |  |

#### 4.8 Create Family Leave Request

- Complete UH Form 46a "Request for Family Leave" and submit to Supervisor
- Work with HR Representative to complete <u>UH Form 46b "Notice of Eligibility and Rights &</u> <u>Responsibilities"</u>
- Submit physician certification or other documentation depending on the type of leave request to HR
  - o List of Required Documentation
- Receive <u>UH Form 46c "Designation of Notice"</u> of the approved/denied request from HR
- If approved, Enter Date(s) and Select appropriate Family Leave type
- For full days, Click Quick Submit
  - o For Partial days, see page 10

| Application for Leave of Absend                      | ce                                                               |
|------------------------------------------------------|------------------------------------------------------------------|
| Create Transaction                                   |                                                                  |
| Inclusive Dates MM/DD/Y<br>of Leave: From: 03/14/201 | YYY MM/DD/YYYY<br>8 ■ Thru: 03/14/2018 ■ Step One                |
| Leave Type: FL - Sick - Care                         | of Family Member                                                 |
| Comments:                                            | IN RESOURCES ASSISTANT IV                                        |
|                                                      |                                                                  |
| Next                                                 | Quick Submit Clear Form                                          |
| QUICK SUBMIT: for full work days                     |                                                                  |
| NEXT: for partial days, non-consec day.              | utive workdays <del>, or multiple lea</del> ve types on the same |
| Leave History / Current Balances                     | s / Cancel or Correct Requests ►                                 |

### 4.9 Advanced Leave Options (Partial Days)

• Notify Supervisor

| Application for Leave of Absence                                                                                                    |
|----------------------------------------------------------------------------------------------------|
| Create Transaction                                                                                                    |
| Inclusive Dates         MM/DD/YYYY         MM/DD/YYYY           of Leave:         From:         12/26/2017         III         12/26/2017 |
| Leave Type: Sick                                                                                                    |
| Position: 0900696 - HUMAN RESOURCES ASSISTANT IV                                                                                          |
| Comments:                                                                                                    |
|                                                                                                    |
| Step One Next Quick Submit Clear Form                                                                                                    |
| QUICK SUBMIT: for full work days                                                                                                    |
| NEXT: for partial days, non-consecutive workdays, or multiple leave types on the same day.                                                |
| Leave History / Current Balances / Cancel or Correct Requests ►                                                                           |

You will see this page if you clicked the "Next" button:

| Application for Leave of   | Absence                                         |           |
|----------------------------|-------------------------------------------------|-----------|
| Create Transaction         |                                                 |           |
| 2017: DEC                  |                                                 |           |
| Date of leave              | Туре                                            | Hours Min |
| Tue 12/26/2017 Sick        | ¥                                               | 2 🔻 00 🔻  |
| ^ - Dend                   | Recalculate: S : 08 Hours : 00 Minutes          |           |
|                            | Back Submit Clear Form                          | Step Two  |
| Leave History / Current Ba | alances / Cancel or Correct Requests  Step Four |           |

- The form defaults to hours for a full work day (based on your work schedule). You may edit the hours/minutes to take leave for a partial work day.
- Change the amount of hours in the drop down menu and click "Recalculate"
- Click Submit
- Employees will receive a confirmation email once the leave has been approved/denied.

#### 4.10 Advance Leave Options (Multiple Leave Types)

- Notify Supervisor
- Select appropriate leave type and dates
- Click "Next"

| Application for              | Leave of Absence                                                                                                 |
|------------------------------|----------------------------------------------------------------------------------------------------|
| Create Transact              | tion                                                                                                    |
| Inclusive Dates<br>of Leave: | MM/DD/YYYY         MM/DD/YYYY           From:         12/26/2017         III         12/26/2017         Step One |
| Leave Type:                  | Sick 🔹                                                                                                    |
| Position:                    | 0900696 - HUMAN RESOURCES ASSISTANT IV                                                                           |
| Comments:                    |                                                                                                    |
|                              |                                                                                                    |
|                              | Next Quick Submit Clear Form                                                                                     |
| QUICK SUBMIT                 | : for full work days                                                                                             |
| NEXT: for partial day.       | l da <u>vs, non-consec</u> utive workdays, or multiple leave types on the same<br>Step Two                       |
| Leave History /              | Current Balances / Cancel or Correct Requests ►                                                                  |

- To enter multiple leave types for the same day, click on the "+" to the right of the Hours and Min text. This will expand the leave form by adding another column (see below) so more than one leave type can be entered for each day/date.
- There is no limit on the number of different leave types that can be entered per day/date. However, the form will keep expanding to the right so you will have to scroll horizontally in your browser.

| Application for L  | eave of Absence            |                                  |   |           |   |            |
|--------------------|----------------------------|----------------------------------|---|-----------|---|------------|
| Create Transactio  | n                          |                                  |   |           |   |            |
| 2017: DEC          |                            |                                  |   |           | [ |            |
| Date of leave      |                            | Туре                             |   | Hours Min |   | Step Three |
| Tue 12/26/2017     | Sick                       |                                  | • | 8 🔻 00 🔻  | _ |            |
|                    | Recalc                     | ulate: S : 08 Hours : 00 Minutes |   |           | - |            |
| ^ - Denotes holida | iys                        |                                  |   |           |   |            |
|                    | Back                       | Submit Clear Form                |   |           |   |            |
| Leave History / Cu | urrent Balances / Cancel ( | or Correct Requests ►            |   |           |   |            |

| Application for Leave of Absen  | ce                               |                         |                 |               |
|---------------------------------|----------------------------------|-------------------------|-----------------|---------------|
| Create Transaction              |                                  | St                      | ep Four         |               |
| 2017: DEC                       |                                  |                         |                 |               |
| Date of leave                   | Туре                             | Hours Min               | Туре            | Hours Min 🗉 🗄 |
| Tue 12/26/2017 Sick             |                                  | ▼ 6 ▼ 00 ▼ Sick - Charg | ged to Vacation | ▼ 2 ▼ 00 ▼    |
|                                 | Recalculate: S: 08 Hours: 00 Min | utes                    |                 |               |
| ^ - Denotes holidays            | <u>×</u>                         |                         |                 |               |
| Step Five                       |                                  | Back Submit Clear Form  |                 |               |
| Leave History / Current Balance | s / Cancel or Correct Requests ► | Step Six                |                 |               |

- Click the "Recalculate" button to adjust leave hours being credited to each leave type.
- Click the "Submit" button to submit the request to your Supervisor for approval. An email will be sent to your Supervisor informing him/her that a request is awaiting approval.
- Note: There is a 1 hour minimum per leave type per day

### 5 Submit Leave Request

• Once the leave request is submitted, you will see a blue success message at the top and the form will contain more detail (see below). All error messages will display in red text and must be corrected before you can proceed.

| Application for Leave of Absen | ce                               |                                 |                       |                         |  |
|--------------------------------|----------------------------------|---------------------------------|-----------------------|-------------------------|--|
| View Transaction Details       |                                  |                                 |                       |                         |  |
| Your request was succ          | cessfully submitted.             |                                 |                       |                         |  |
| Dates                          | 11/12/2009 - 11/13/2009          |                                 | Submitted Or          | • 10/29/2009 - 05:26 PM |  |
| Total HRS:MIN:                 | 16:00                            | Submitted By: AYNALEM MATTHEW S |                       |                         |  |
| Leave Type(s):                 | Vacation                         | Approved On:                    |                       |                         |  |
| Position:                      | 0079943 - INFORMATION TECH       | INOLOGY                         | Approved By:          |                         |  |
| Status:                        | Pending                          |                                 | Request Type: Request |                         |  |
| Comments:                      | Will be out of town from 11/11 - | 11/14                           |                       |                         |  |
| Supervisor Comment             | ts:                              | 11714.                          |                       |                         |  |
|                                |                                  |                                 |                       |                         |  |
| <u>2009:</u> <u>NOV</u>        |                                  |                                 |                       |                         |  |
| Date of Leave                  | Type - HRS:MIN                   | Date of L                       | eave                  | Type - HRS:MIN          |  |
| (1st - 16th)                   |                                  | (17th - ei                      | nd of month)          |                         |  |
| Thu 11/12/2009                 | 01(Vacation) - 08:00             |                                 |                       |                         |  |
| Fri 11/13/2009                 | 01(Vacation) - 08:00             |                                 |                       |                         |  |
| ^ - Denotes holidays           |                                  |                                 |                       |                         |  |
|                                | Cancel Re                        | equest                          |                       |                         |  |
|                                | Cancerra                         | squest                          |                       |                         |  |
| Leave History / Current Balanc | es / Cancel or Correct Requests  | Þ                               |                       |                         |  |

- Note: While the request is still Pending, the Employee has the option of canceling the request by clicking the "Cancel Request" button. This deletes the request from the system.
- The Employee will receive an email notice once the request is approved or denied by his/her Supervisor.
- Remember to Log Out when done

| reate Transac                                          | tion                                                                                                    |  |
|--------------------------------------------------------|----------------------------------------------------------------------------------------------------|--|
| nclusive Date<br>of Leave:<br>.eave Type:<br>Position: | s MM/DD/YYYY MM/DD/YYYY<br>From: ☐ Thru: ☐<br>Select leave type ▼<br>0900696 - HUMAN RESOURCES ASSISTANT IV |  |
| Johnnents.                                             | Next Quick Submit Clear Form                                                                                |  |

### 6 Leave History / Current Balances / Cancel or Correct Requests (as the Employee)

 Clicking on "Leave History / Current Balances / Cancel or Correct Requests" will bring up the following at the bottom of the page.

| 1          | Leave History / Current Balances / Cancel or Correct Requests ▼       |               |                  |            |              |            |       |                   |                    |                    |                   |                    |                  |                   |
|------------|-----------------------------------------------------------------------|---------------|------------------|------------|--------------|------------|-------|-------------------|--------------------|--------------------|-------------------|--------------------|------------------|-------------------|
|            | 2021                                                                  | 2020 2019     | <u>2018</u>   20 | 017        |              |            |       |                   |                    |                    |                   |                    |                  |                   |
|            |                                                                       |               |                  |            |              |            |       | VACATIC           | N                  |                    | SICK              |                    | OTI              | IER               |
|            |                                                                       | Description 🕑 | Status           | Leave Type | Da           | Dates      |       | Earned<br>HRS:MIN | Balance<br>HRS:MIN | Taken<br>HRS:MIN   | Earned<br>HRS:MIN | Balance<br>HRS:MIN | Taken<br>HRS:MIN | Earned<br>HRS:MIN |
|            |                                                                       |               |                  |            | 2017 Balance |            |       |                   | 143:45             |                    |                   | 71:15              |                  |                   |
| Dadia Duti | ton                                                                   | Request       | А                | S          | 01/23/2018   | 01/23/2018 |       |                   | 143:45             | 8:00               |                   | 63:15              |                  |                   |
|            | ton                                                                   | Earned (Jan)  | А                |            | 01/31/2018   |            |       | 14:00             | 157:45             |                    | 14:00             | 77:15              |                  |                   |
|            | 0                                                                     | Request       | А                | V          | 02/05/2018   | 02/20/2018 | 88:00 |                   | 69:45              |                    |                   | 77:15              |                  |                   |
|            |                                                                       | Earned (Feb)  | А                |            | 02/28/2018   |            |       | 14:00             | 83:45              |                    | 14:00             | 91:15              |                  |                   |
|            | $\bigcirc$                                                            | Request       | А                | S          | 03/05/2018   | 03/08/2018 |       |                   | 83:45              | 32:00              |                   | 59:15              |                  |                   |
|            | $\bigcirc$                                                            | Request       | Р                | BD         | 03/13/2018   | 03/13/2018 |       |                   | 83:45              |                    |                   | 59:15              | 1:00             |                   |
|            |                                                                       |               |                  |            |              | TOTALS     | 88:00 | 28:00             | 83:45              | 40:00              | 28:00             | 59:15              |                  |                   |
|            | Taken Earned Balance Tal                                              |               |                  |            |              |            |       | Taken<br>нкs:мім  | Earned<br>HRS:MIN  | Balance<br>HRS:MIN | Taken<br>HRS:MIN  | Earned<br>HRS:MIN  |                  |                   |
|            |                                                                       |               |                  |            |              |            |       | VACATIC           | N                  |                    | SICK              |                    |                  |                   |
|            | View Details Position: 0900696 View Annual Report Forecast Forfeiture |               |                  |            |              |            |       |                   |                    |                    |                   |                    |                  |                   |

- In the Status column, "P" is for Pending requests, "A" is for Approved requests.
- To view a specific request, select it (via the radio button on the left), then click the "View Details" button. The specific request will display at the top of the page, above the history section.
- Pending requests can be cancelled. Select the specific request, then on the details page click the "Cancel Request" button.
- Approved requests can be cancelled or corrected. Select the specific request, then on the details page click the appropriate button.
- Clicking this image **2** results in a listing of all codes for that specific field to be displayed in a separate window.

### 7 WORK SCHEDULE

| Vork Schedule  |         |      |      |      |      |      |      |      |     | -             |
|----------------|---------|------|------|------|------|------|------|------|-----|---------------|
| Position:      | 0079943 |      |      |      |      |      |      |      |     |               |
| Effective Date | Туре    | Sun  | Mon  | Tue  | Wed  | Thu  | Fri  | Sat  | FTE | Exp.<br>Total |
| 08/01/2009     | 5-8     | 0:00 | 8:00 | 8:00 | 8:00 | 8:00 | 8:00 | 0:00 | 1.0 | 40:00         |

- Each employee has a work schedule in Leave to determine the number of hours the employee works on a particular day. This allows the Leave system to calculate leave accruals, as well as perform certain validations (such as when using the Quick Submit feature).
- Employees can view but cannot edit their own work schedule.
- Preparers do not have access to view or edit the work schedule for other employees.
- Only Personnel Officers and Supervisors can edit an employee's work schedule.

### • Remember to log out when done with the online leave system

| LEA                          | VE SYSTEM                                                                              |
|------------------------------|----------------------------------------------------------------------------------------|
| MY ACCOUNT: Re               | equest Leave Work Schedule AO/PO: Employees Logout                                     |
| Application for              | Leave of Absence                                                                       |
| Create Transact              | ion                                                                                    |
| Inclusive Dates<br>of Leave: | MM/DD/YYYY         MM/DD/YYYY           From:         III           Thru:         IIII |
| Leave Type:                  | Select leave type                                                                      |
| Position:                    | 0900696 - HUMAN RESOURCES ASSISTANT IV                                                 |
|                              | Next Quick Submit Clear Form                                                           |
| QUICK SUBMIT:                | for full work days                                                                     |
| NEXT: for partial<br>day.    | days, non-consecutive workdays, or multiple leave types on the same                    |
| Leave History / (            | Current Balances / Cancel or Correct Requests ►                                        |

NOTES: